## CISION

### **DEPROGRAMMER UNE DIFFUSION**

#### Dans le menu ACTIVITES puis sous-menu ACTIVITES/MES ACTIVITES DIFFUSIONS

#### Cliquer sur la petite flèche à droite du nom de votre diffusion > voir détails

| TITRE                            | ТҮРЕ   | PROPRIÉTAIRE | STATUT   |
|----------------------------------|--------|--------------|----------|
| Relance journaliste Invitation - | Rappel | Manager 🗸 👻  | En cours |
| Déprogrammer une diffusion 🔻     | Email  | Manager 🔹    | En cours |
| Campagne litterature jeunesse 👻  | Email  | Manager      | Terminé  |
| CP baromètre 17/10/18 👻          | Email  | Manager      | Terminé  |

#### Sur la page suivante, cliquer sur le bouton Déprogrammer en haut à droite

|                                                                                                    | ACTIVIT | S → NEWS → INSIGHTS →                                                                                                    |                                  | Annelise Corbrion 👻 | ?        | 1    |
|----------------------------------------------------------------------------------------------------|---------|----------------------------------------------------------------------------------------------------|----------------------------------|---------------------|----------|------|
| Aperçu                                                                                                    |         | Déprogrammer une diffusion                                                                                                    |                                  |                     | DEPROGRA | MMER |
| CISION                                                                                                    |         | Détails Email                                                                                                    | Listes de destinataire           | es                  |          |      |
| <text><text><text><text><text><text><text><text><text></text></text></text></text></text></text></text></text></text> |         | Sujet<br>Déprogrammer une diffusion<br>Créée<br>mercredi 24 octobre 2018 09:43:17<br>Validée<br>mercredi 24 octobre 2018 09:43:17<br>Programmé<br>mercredi 24 octobre 2018 11:41:00 - Romance Standard Time | CONTACTS<br>liste test diffusion |                     |          |      |

Une pop up vous demande de confirmer la déprogrammation de votre email.

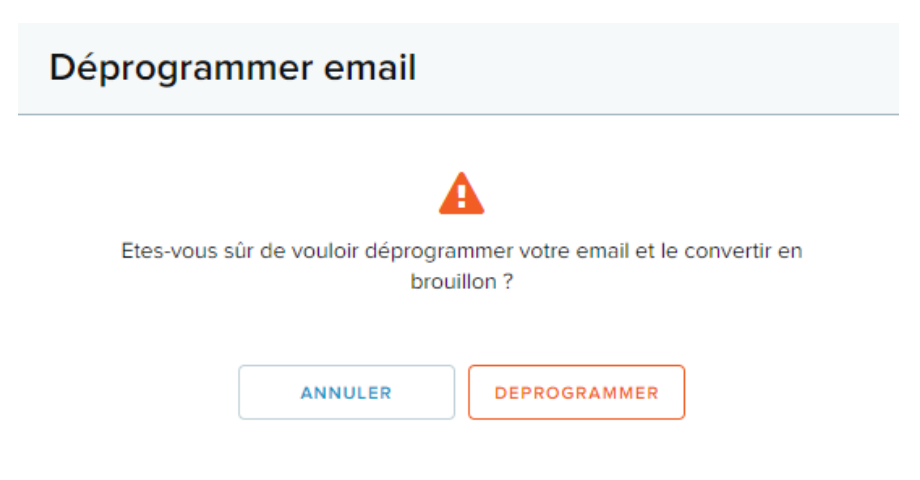

CISION | Le Parc | BP 29 | 42153 RIORGES Service support : 01.76.21.12.59 | <u>frsupport@cision.com</u>

# CISION

La diffusion passe alors en **Brouillon.** Vous pouvez la reprendre à tout moment.

| TITRE                                             | ТҮРЕ   | PROPRIÉTAIRE | STATUT    |
|---------------------------------------------------|--------|--------------|-----------|
| Relance journaliste Invitation -                  | Rappel | Manager -    | En cours  |
| Déprogrammer une diffusion 🔻                      | Email  | Manager 🔹 🔻  | Brouillon |
| <u>Campagne littérature jeunesse</u> <del>•</del> | Email  | Manager      | Terminé   |
| CP baromètre 17/10/18 ▼                           | Email  | Manager      | Terminé   |

## Vous ne trouvez pas la réponse à votre question ?

## Contactez notre équipe Support

Par email : <u>frsupport@cision.com</u>

Par téléphone : 01 76 21 12 59

Du lundi au vendredi de 9h à 18h GMT +1h